## EAP Courses Sign-up Instructions

- 1. Open a web browser and navigate to LSI's SharePoint Portal <u>https://lsiit.sharepoint.us</u>
- 2. Mouse over Departments and Services and select Human Resources from the dropdown

| III 🕲 LSI                 | SharePoin         | t                                                                                                    | ♀ Search in SharePoint                                                                                                    |                                                      |                                                                                                    |
|---------------------------|-------------------|----------------------------------------------------------------------------------------------------|----------------------------------------------------------------------------------------------------|------------------------------------------------------|----------------------------------------------------------------------------------------------------|
| LSI Home Page LSI Links 🗸 | Corporate Library | Departments and Services ~ Support ~                                                                       | Business Development 🗸 Customer Portal Management 🗸 Edit                                                                             |                                                      |                                                                                                    |
| Edit                      | Page              | Administrative Services<br>Human Resources<br>Finance and Accounting<br>Information Technology<br>Shipping | Department Project Hubs<br>Courseware Development<br>International and Training Services<br>Publications Hub<br>Training Devices Hub | Production Libraries<br>Manufacturing and Production | Internal Department Sites<br>Human Resources<br>Purchasing<br>M&P Workforce Management<br>Payroll Requests |
| Corporat                  | te News           | Power BI<br>Dashboards and Reports                                                                         | Personnel<br>M&P Workforce Management                                                                                                | KanBo<br><sup>KanBo</sup>                            |                                                                                                    |

3. Scroll down to Featured Links and click on Employee Assistance Program

| Featured Links                | 1          |                 |                |
|-------------------------------|------------|-----------------|----------------|
| 원 Employee Assistance Program | Shoutouts! | S PTO Donations | 🙇 Celebrations |
|                               | 1          |                 |                |

4. Read the information on this screen about the Employee Assistance Program and click the **HERE** link to register

Are you having trouble balancing work and family? Are you and your spouse fighting too much? Do you have a financial or legal situation that looms large over your life? Are you abusing alcohol? **There's help.** 

Our Employee Assistance Program (EAP) is a **free**, **confidential** benefit to you, our employees and members of your family. 24 hours a day, you can talk to qualified professionals who can help you or refer you to the right resource. Services are provided by HealthAdvocate.

Call (904) 296-9436 for the Jacksonville, Florida location or 1-800-327-9757 for nationwide access 24/7.

In addition to the free, confidential professional counseling service, Health Advocate also offers access to the following through their online services: • Health - Over 2,000 articles, Hundreds of videos, and dozens of health assessments and tools

- Legal Over 1,000 articles, and a searchable database of over 400,000 attorneys
- Financial 140 calculators, 95 common federal tax forms, thousands of state-specific tax forms and over 1000 articles
- Training 45 interactive training, courses and 400 articles
- Balanced Life 100 interactive tools and videos and over 100 articles, and a searchable database of child and eldercare providers
- Mental Health Hundreds of articles, over 50 videos, quizzes and 6 mental health assessments

To view all of the information plus hundreds of other helpful articles, click HERE and log-in or register for access.

Use Logistic Services International for the Company Name during registration.

For log-in questions or if you need assistance, send an e-mail to <u>HRRequests@lsijax.com</u> or call (904) 594-6670.

5. In the text box, start typing **Logistic Services International** and the drop down should show you the company name to choose from. Click the name in the drop down.

| W                                                                                                    | elcome to Health Advoca                                                                                                    | ite |  |  |
|----------------------------------------------------------------------------------------------------|----------------------------------------------------------------------------------------------------|-----|--|--|
| and the second                                                                                                    | Choose your organization<br>Start typing your organization and select it from the list. If it<br>does not appear, select 'Other'. |     |  |  |
| and the second second se | Logistic Services                                                                                                    |     |  |  |
|                                                                                                    | Logistic Services International<br>Other                                                                                          |     |  |  |
|                                                                                                    |                                                                                                    |     |  |  |
| HealthAdvocate "We're not an insurance company. Health Advocate is not a direct healthcare provider,<br>and is not affiliated with any insurance company or third party provider.                                                                                                    |                                                                                                    |     |  |  |
| © 2023 Health Advocate                                                                                                    | hand a second second second second second second second second second second second second second second second                   |     |  |  |

6. Read the information in the box and select **Begin** 

| Welcome to your Health Advocate website!<br>We are glad you're here. It is our goal to help you improve your health and<br>well-being, as well as make it easier to access your Health Advocate services<br>If you're interested in taking a brief tour, please select 'Begin' and we'll show<br>you where you can find important features. |
|----------------------------------------------------------------------------------------------------|
| We are glad you're here. It is our goal to help you improve your health and<br>well-being, as well as make it easier to access your Health Advocate services<br>If you're interested in taking a brief tour, please select 'Begin' and we'll show<br>you where you can find important features.                                             |
|                                                                                                    |

7. Scroll down to Learning Resources. Under Courses, select View All.

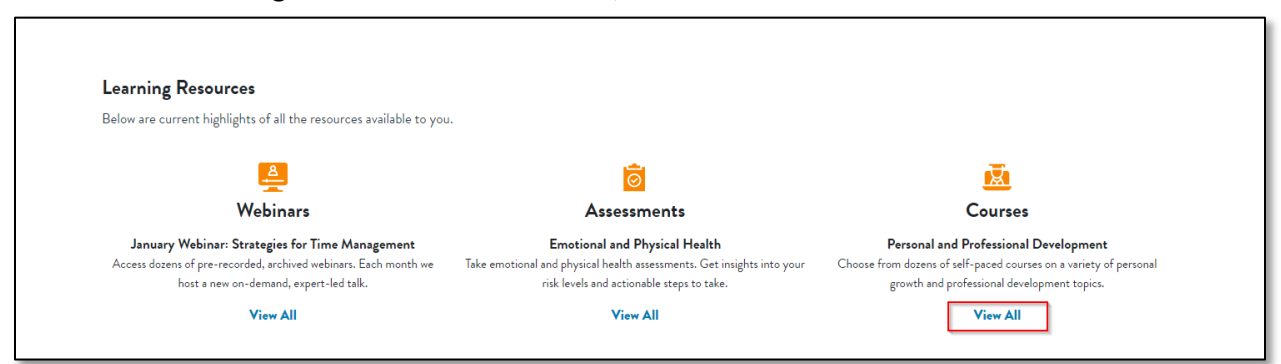

8. Here, you will see many options for training courses available to all employee-owners. Find a topic you are interested in and select **View More** to see all offerings for the topic.

| Personal ar                        | Trainings<br>nd professional development training courses. |
|------------------------------------|------------------------------------------------------------|
| ်န် Finances                       | ් Personal Development                                     |
| Budgeting For Life                 | Achieving Personal Goals                                   |
| How to Start Saving for Retirement | Building a Life of Gratitude                               |
| Investing Basics                   | Developing a Resilient Family                              |
|                                    | view more                                                  |
| 🥪 Health and Wellness              | ුර්ක Professional Development                              |
| A Better Nights Rest               | Applying Leadership Basics                                 |
| An Introduction to Mindfulness     | Appreciating Personal Differences                          |
| Digital Wellness                   | Balancing Work and Family                                  |
| View More                          | View More                                                  |

9. Once you've found a lesson you are interested in, click it to advance to the training.

| ်၌ Finances                                                                    | ျိုံ Personal Development                                                                                                    |
|--------------------------------------------------------------------------------|----------------------------------------------------------------------------------------------------|
| Budgeting For Life     How to Start Saving for Retirement     Investing Basics | Achieving Personal Goals     Building a Life of Gratitude     Developing a Resilient Family     Goal Setting: Creating the Best Path Forward |
| We Health and Wellness                                                         | Key Skills for Building Resilience     View Less                                                                                             |
| A Better Nights Rest     An Introduction to Mindfulness                        | ୍ମି ଜାନା Professional Development                                                                                                    |
| Digital Wellness                                                               | Applying Leadership Basics                                                                                                    |
| View More                                                                      | <ul> <li>Appreciating Personal Differences</li> </ul>                                                                                        |
|                                                                                | <ul> <li>Balancing Work and Family</li> </ul>                                                                                                |
|                                                                                | View More                                                                                                    |

10. You now must register or login to the EAP site. Click Register or Login button

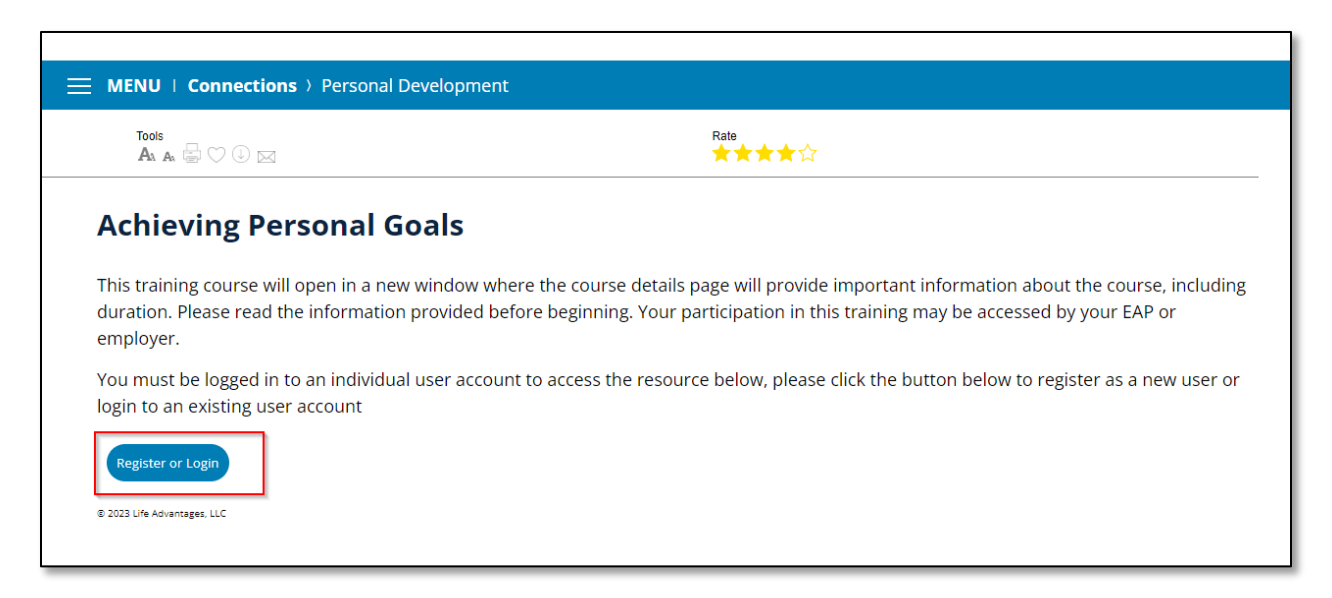

11. If you already have an account, enter your credentials, and click **Continue.** otherwise, click the **Sign-up now** button.

| EAP: Life & Work Resource<br>brought to you by HealthAdvocate                                                       | EAP: Life & Work Resource                                                                                     |
|----------------------------------------------------------------------------------------------------|----------------------------------------------------------------------------------------------------|
| Welcome                                                                                                    | Welcome                                                                                                    |
| If you had a previous login to content, you<br>will need to create a new username and<br>password to use this site. | If you had a previous login to content, you will need to create a new username and password to use this site. |
| Enter your credentials.                                                                                             | Enter your credentials.                                                                                       |
| Username                                                                                                    | Username                                                                                                    |
| Username or Email                                                                                                   | Username or Email                                                                                             |
| Password                                                                                                    | Password                                                                                                    |
| Password                                                                                                    | Password                                                                                                    |
| Remember this device? (optional)                                                                                    | Remember this device? (optional)                                                                              |
| Forgot your password?                                                                                               | Forgot your password?                                                                                         |
| Don't have an account? <u>Sign-up now.</u>                                                                          | Don't have an account? <u>Sign-up now.</u>                                                                    |
| Continue                                                                                                    | Continue                                                                                                    |

12. If you clicked **Sign-up now**, you will be taken to a registration screen to complete your account setup. Fill out the information and click **Continue** 

| EAP: Life & Work Resource                 |  |  |
|-------------------------------------------|--|--|
| Registration                              |  |  |
| Enter your credentials.                   |  |  |
| Username                                  |  |  |
| Password                                  |  |  |
| Password (verify)                         |  |  |
| First Name                                |  |  |
| Last Name                                 |  |  |
| aller .                                   |  |  |
| Email                                     |  |  |
| @isijax.com                               |  |  |
| Select your security question and answer. |  |  |
| This is used to recover your password     |  |  |
| Question                                  |  |  |
| Specie fee                                |  |  |
| Answer                                    |  |  |
|                                           |  |  |
| Answer (verify)                           |  |  |
|                                           |  |  |
| Have an account? <u>Sign-in now.</u>      |  |  |
| Continue                                  |  |  |

13. Once registered and logged in, you now can take the course you selected. Simply click the **View Course** button to proceed.

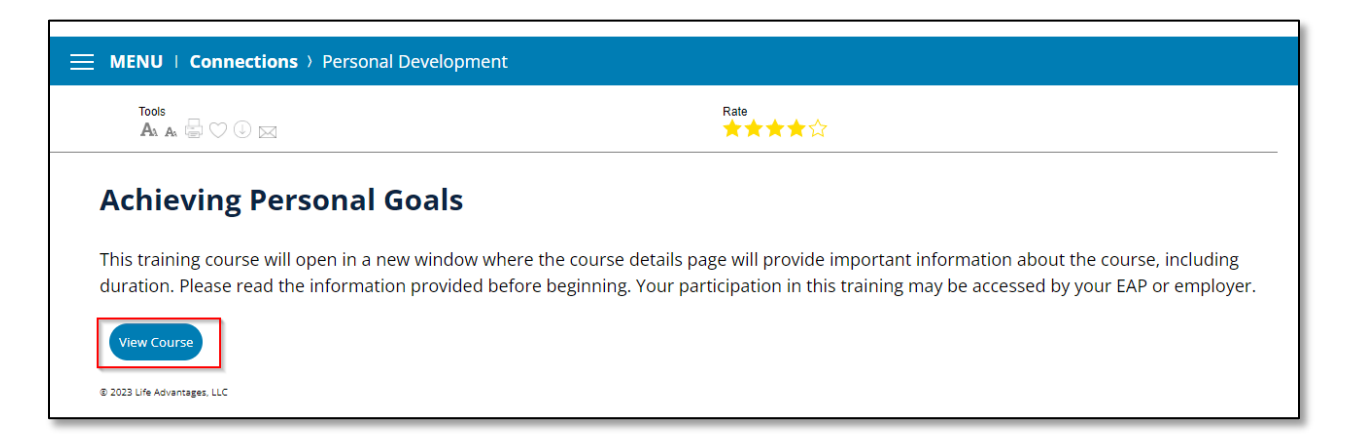

14. Finally, click Open Course button

| Course Details                                                                                                    |               |
|----------------------------------------------------------------------------------------------------|---------------|
| Achieving Personal Goals                                                                                                    |               |
| How to Complete this Course <ul> <li>Once the course is marked as completed you will be able to print a certificate.</li> </ul> | ▲ Open Course |
| Description:                                                                                                    |               |
| Estimated time to complete: 30-40 minutes                                                                                       |               |
| Course Status: Open                                                                                                    |               |
| Course Due: 01/05/2024                                                                                                    |               |
| Time Spent in course (minutes): 0.00                                                                                            |               |
|                                                                                                    |               |